#### 2021年度

# **子ども・子育てシステム** 新機能のご紹介

# 2022年3月

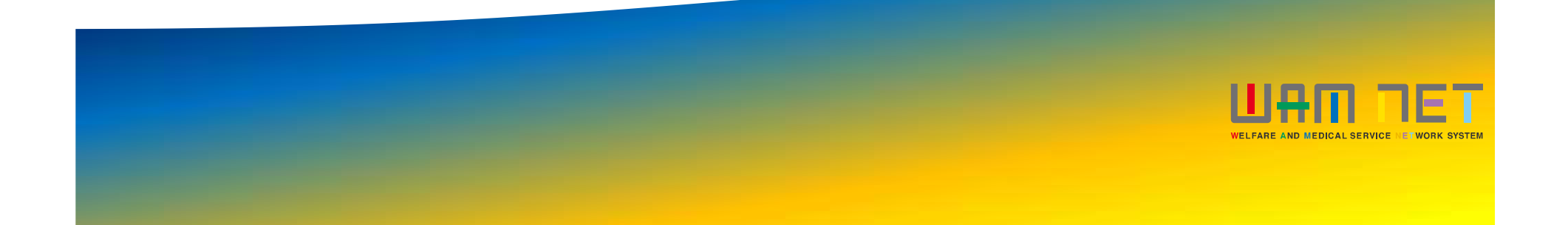

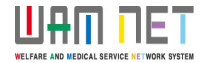

目次

① <施設一覧> 各施設の公表状況等をアイコンで表示

② <施設詳細情報> 申請内容(公表情報との差分)の明確化

③ <施設詳細情報> 連携施設の連携内容の項目追加

④ <施設詳細情報> 公表画面のプレビュー機能の追加

## 

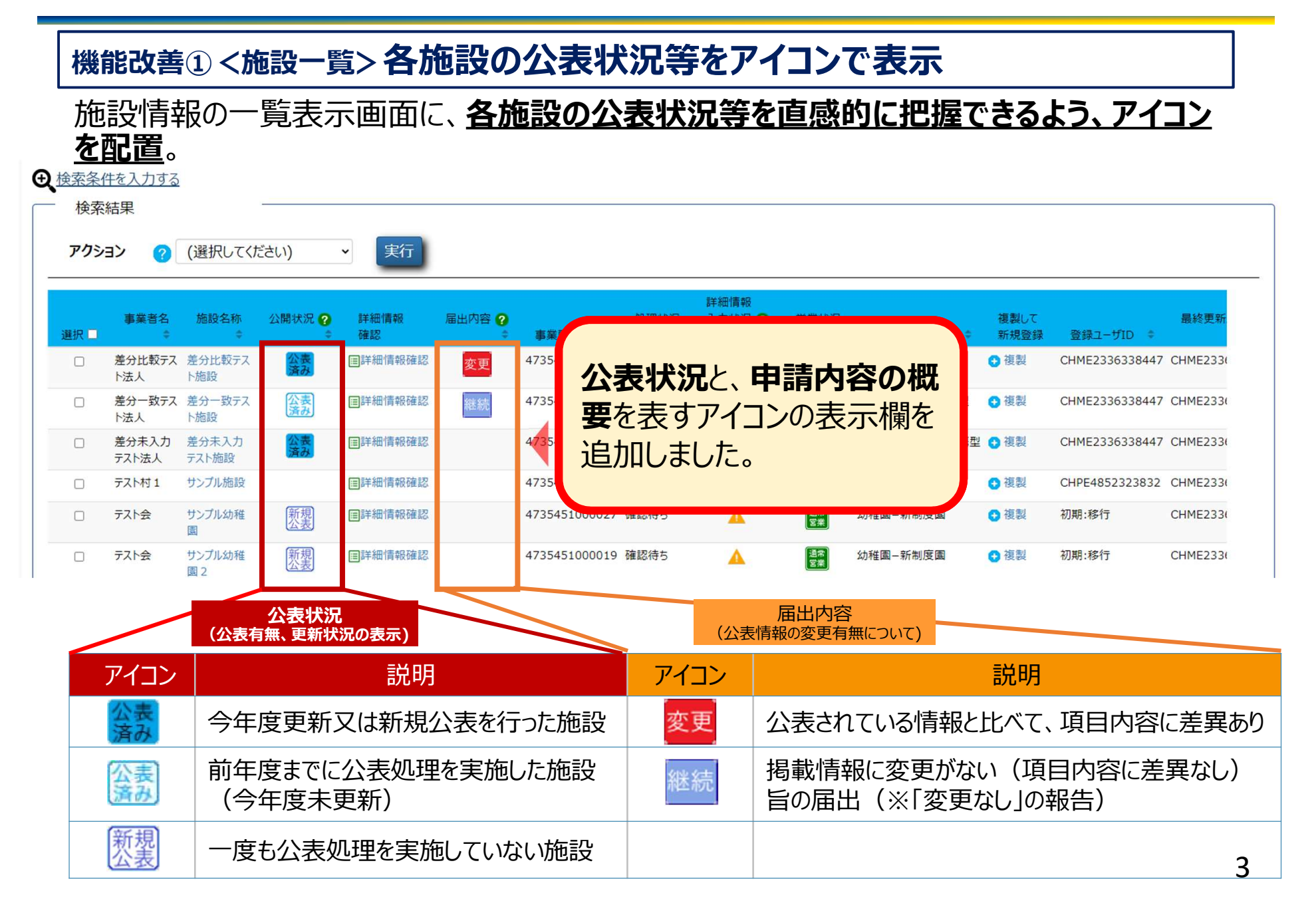

# 機能改善② <施設詳細情報> 申請内容(公表情報との差分)の明確化

「施設詳細情報の編集を行う」画面で、**申請内容(変更箇所)を確認**できます。

| 子ども・子育て支援情報公表システム                                                                                                    |               |         |      |       | ログイン | 中:認可 💽 ログアウト |  |  |
|----------------------------------------------------------------------------------------------------|---------------|---------|------|-------|------|--------------|--|--|
| ★ホーム<br>● 施設情報の照会・編集を行う   ▲ 施設アカウントの確認・編集を行う                                                                                                    |               |         |      |       |      |              |  |  |
| ホーム 施設詳細情報の編集を行う                                                                                                    |               |         |      |       |      |              |  |  |
| ご注意<br>※前の画面に戻るには上のリンクをクリックしてください。ブラウザの「戻る」ボタンは使用できません。                                                                                                  |               |         |      |       |      |              |  |  |
| 施設詳細情報の編集を行う                                                                                                    |               |         |      |       |      |              |  |  |
| ▼【施設詳細情報の入力について】                                                                                                    |               |         |      |       |      |              |  |  |
| 公表画面プレビュー ※施設の詳細情報を入力後、一時保存した内容が表示されます。                                                                                                    |               |         |      |       |      |              |  |  |
| 施設名称                                                                                                    | 事業所番号         | 所轄する自治体 | 施設類型 | 申請年月日 | 処理状況 | 営業状況         |  |  |
| 差分比較テスト施設                                                                                                    | 4735406100013 | 沖縄県座間味村 | 保育所  |       | 確認待ち | 通常           |  |  |
| <ul> <li>カテゴリ・[全て展開する] ▲ [全て閉じる]</li> <li>▲酸の詳細情報を入力する ▲ Excelファイルで入力する</li> <li>● 施設等を運営する法人に関する事項 ● </li> <li>▲ の右横に「更新マーク())」が表示されます。(次項へ)</li> </ul> |               |         |      |       |      |              |  |  |

### 「更新マーク()」にマウスを当てると、「修正前の内容」をポップアップで表示。 <u>申請前後の内容を比較</u>できます。

ШАП ПЕТ

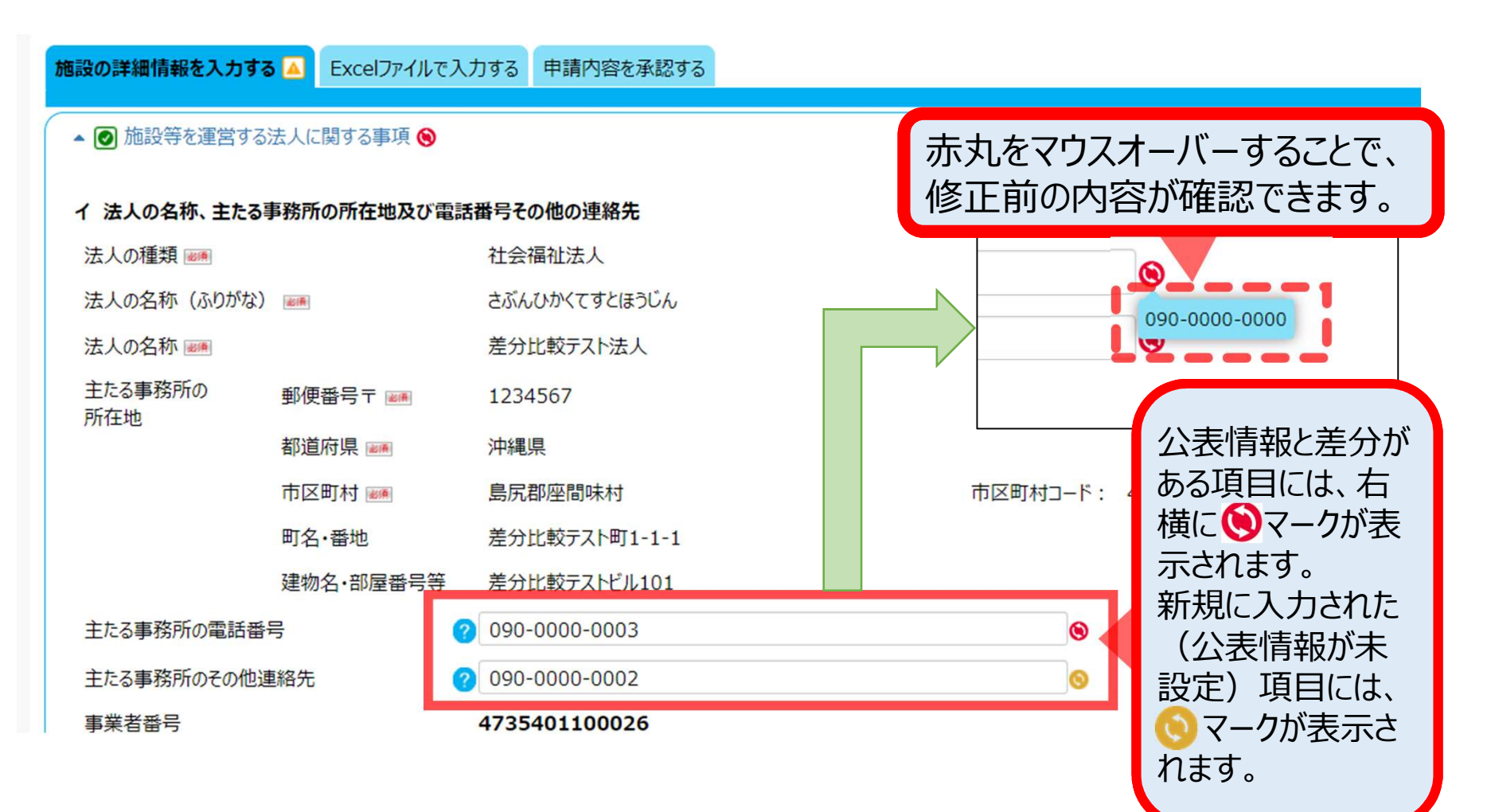

## 機能改善③ <施設詳細情報> 連携施設の連携内容の項目追加

#### 「連携内容」に定義された項目以外の連携内容を、任意で登録できるようになります。

| ▲ 施設名: サンブル幼稚園 ⊗                                                                                                    |                                                                                                    |                                                              |  |
|----------------------------------------------------------------------------------------------------|----------------------------------------------------------------------------------------------------|--------------------------------------------------------------|--|
| 下記「連携先施設の検索」ボタンより、連携先として登録したい施設の検索を行ってください。<br>検索結果から該当施設の「選択」ボタンを押すと、選択した施設の情報が入力されます。<br>入力された情報を確認後、「連携内容」項目を入力してください。 |                                                                                                    |                                                              |  |
| <ul> <li>連携先入力欄の削除</li> </ul>                                                                                             |                                                                                                    |                                                              |  |
| 連携先施設の検索                                                                                                    |                                                                                                    |                                                              |  |
| 連携先名称                                                                                                    | サンプル幼稚園                                                                                                    |                                                              |  |
| 施設等類型                                                                                                    | 幼稚園-新制度園 💙                                                                                                    |                                                              |  |
| 所在地 郵便番号〒                                                                                                    | 9013311                                                                                                    |                                                              |  |
| 都道府県                                                                                                    | 沖縄県                                                                                                    |                                                              |  |
| 市区町村                                                                                                    | 島尻郡座間味村                                                                                                    | 油堆施設の入力内                                                     |  |
| 町名·番地                                                                                                    | 島尻郡座間味村字阿嘉316                                                                                                    | 空防地域のハババ                                                     |  |
| 建物名·部屋番号等                                                                                                    |                                                                                                    | 谷ノ連携内谷・その                                                    |  |
| 連携內容                                                                                                    | <ul> <li>○ 食事の提供に関する支援</li> <li>○ 嘱託医による健康診断等に関する支援</li> <li>○ 屋外遊技場の利用に関する支援</li> <li>○ 合同保育に関する支援</li> <li>○ 合同保育に関する支援</li> <li>○ 行事への参加に関する支援</li> <li>○ 卒園後の受け皿としての支援</li> <li>○ その他</li> </ul> | 他」を追加しました。<br>※「□その他」に√を<br>入れると、<br>下にある「連携内容・<br>その他」の欄が入力 |  |
| 連携内容 その他                                                                                                    | 2                                                                                                    | 可能となります。                                                     |  |
| 事業所番号                                                                                                    | 4735451000027                                                                                                    |                                                              |  |

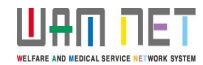

# 機能改善④ <施設詳細情報> 公表画面のプレビュー機能の追加

#### ここdeサーチの公表画面で、施設情報がどのように表示されるか、事前の確認が可能になります。

| 子ども・子育て支援情報公表システム<br>▲ 施設庁報の照会・編集を行う ▲ 施設アガ                                               | マステム確認画面                                   | ログイン中: 認司 💽 ログアウ                                               | ን <b>ኮ</b>                |
|-------------------------------------------------------------------------------------------|--------------------------------------------|----------------------------------------------------------------|---------------------------|
| ホーム 施設詳細情報の編集を行う  ご注意                                                                     |                                            |                                                                |                           |
| ※前の画面に戻るには上のリンクをクリックしてください。ブラ<br>施設詳細情報の編集を行う                                             |                                            | プレビュー画面(ここ                                                     | こdeサーチ公表イメージ)             |
| ✓【施設詳細情報の入力について】     公表画面プレビュー   ※施設の詳細情報を入力後、-                                           | 🔄 差分比較テスト                                  | 施設<br>〒123-4567<br>沖縄県島尻郡座間味村差分比較テスト                           | 公表者:沖繩県 公表年月日:2022年01月18日 |
| 方         事業所番号         所轄する           差分比         施設         4735406100013         沖縄県座町 | ▲ 電話<br>■<br>■ 事業開始日                       | 町1-1-1差分比較テストビル101<br>090-0000-0005<br>2021/11/17              |                           |
| 詳細情報画面にて、                                                                                 | 施設類型<br>開所曜日                               | 保育所<br>日月火水木金土祝                                                | 地図については、公表後の表示とな<br>ります   |
| ボタンを追加しました。                                                                               | 開所時間(土曜)<br>開所時間(土曜)<br>開所時間(日祝日)          | $16:30 \sim 16:31$<br>$16:32 \sim 16:33$<br>$16:34 \sim 16:35$ |                           |
| 時の画面を確認するこ<br>とができます。                                                                     | 利用定員数(合計)       一時預かり事業の実施       病児保育事業の実施 | 21人<br>あり<br>なし                                                |                           |

7